## VADEMECUM PER ACCESSO AI DOCUMENTI DI SEGRETERIA

DOPO AVER EFFETTUATO L'ACCESSO SUL PROPRIO REGISTRO ELETTRONICO PROCEDERE COME DI SEGUITO DESCRITTO:

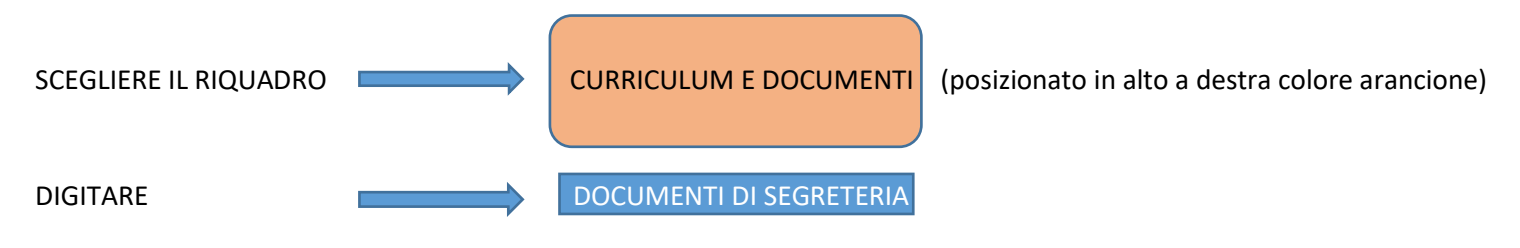

NELLA SEZIONE **DOCUMENTI DI SEGRETERIA** CLICCARE SULLA VOCE **"DOWNLOAD"** E SCARICARE IL DOCUMENTO (è indifferente scegliere tra "documento principale o anteprima pdf)